|                                                                                                    | INSTRUÇÃO DE T                         | INSTRUÇÃO DE TRABALHO      |  |
|----------------------------------------------------------------------------------------------------|----------------------------------------|----------------------------|--|
| CAPIXABA                                                                                                  | TÍTULO:<br>PAGAMENTO DE DESPESAS PROCE | SSUAIS                     |  |
| MACROPROCESSO: Despesas Processuais (Interno)                                                             |                                        |                            |  |
| ELABORADO POR:                                                                                            |                                        | APROVADO POR:              |  |
| Assessora Jurídica – Juliana do Prado Trés                                                                |                                        | Diretoria Executiva        |  |
| Assessora Jurídica – Sarah Mileip Machado                                                                 |                                        |                            |  |
| REVISADO POR:                                                                                             |                                        | Data Aprovação: 05/10/2023 |  |
| Chefe da Assessoria Jurídica – Vanuza Lovati Poltronieri<br>Gestora da Qualidade – Fabrícia Pavesi Helmer |                                        | <b>Versão:</b> 00          |  |

# 1. OBJETIVO

Estabelecer orientações para o pagamento de despesas processuais, referentes aos processos judiciais em que a iNOVA Capixaba figurar como parte nos âmbitos da Justiça Trabalhista ou Cível.

## 2. ABRANGÊNCIA

Assessoria Jurídica, Direção Geral, Direção de Gente, Gestão, Finanças e Compras e Gerência Contábil-Financeira.

### 3. MATERIAL

- Sistema E-Docs - Sistema de Gestão de Documentos Arquivísticos Eletrônicos;

- Sistemas de arrecadação das Corregedorias Gerais de Justiça;
- Site da Secretaria do Tesouro Nacional;
- Sistema Projudi;
- Sistema PJe;
- Sistema Eproc;

- Site da Justiça Federal – Seção Judiciária do Espírito Santo (https://www.jfes.jus.br/);

- Site da Justiça do Trabalho (ES) TRT 17ª Região (https://www.trtes.jus.br/);
- Site do Tribunal de Justiça do Estado do Espírito Santo TJES (http://www.tjes.jus.br/);
- Pasta compartilhada da ASSJUR no servidor da iNOVA:

\\fileserver\FUNDACAO\_INOVA\$\JURIDICO\1. PROCURADORIA\_JURÍDICA\2. PROCESSOS JUDICIAIS.

### 4. TERMOS E DEFINIÇÕES

**Custa judicial** – valores devidos ao Estado como remuneração pela prática de serviços judiciários, de natureza tributária, previstos em lei federal

**Taxa judiciária** – valor de natureza puramente tributária, devida por atos praticados em processos judiciais.

**Despesa Processual** – valores devidos ao Estado como remuneração de gastos operacionais dirigidos a pessoas internas ou externas ao Poder Judiciário e que são necessários ao desenvolvimento processual, previstos em lei federal ou estadual.

ASSJUR – Assessoria Jurídica Banestes – Banco do Estado do Espírito Santo BB – Banco do Brasil Caixa – Caixa Econômica Federal DIRGERAL – Direção Geral DIRGF – Direção de Gente, Gestão, Finanças e Compras GECOF – Gerência Contábil-Financeira GRU – Guia de Recolhimento da União JF – Justiça Federal

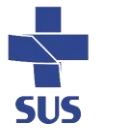

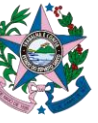

|                                                                                                    | INSTRUÇÃO DE TRABALHO                  |                            | <b>CÓDIGO</b><br>IT.ASSJUR.001 |
|----------------------------------------------------------------------------------------------------|----------------------------------------|----------------------------|--------------------------------|
| CAPIXABA                                                                                                  | TÍTULO:<br>PAGAMENTO DE DESPESAS PROCE | SSUAIS                     |                                |
| MACROPROCESSO: Despesas Processuais (Interno)                                                             |                                        |                            |                                |
| ELABORADO POR:                                                                                            |                                        | APROVADO POR:              |                                |
| Assessora Jurídica – Juliana do Prado Trés                                                                |                                        | Diretoria Executiva        |                                |
| Assessora Jurídica – Sarah Mileip Machado                                                                 |                                        |                            |                                |
| REVISADO POR:                                                                                             |                                        | Data Aprovação: 05/10/2023 |                                |
| Chefe da Assessoria Jurídica – Vanuza Lovati Poltronieri<br>Gestora da Qualidade – Fabrícia Pavesi Helmer |                                        | <b>Versão:</b> 00          |                                |

**TJES** – Tribunal de Justiça do Espírito Santo **TRT** – Tribunal Regional do Trabalho

### 5. DESCRIÇÃO DE ATIVIDADES E RESPONSÁVEIS

Rotina de execução: sob demanda.

Caberá a ASSESSORIA JURÍDICA (ASSJUR) executar as tarefas conforme os procedimentos abaixo:

### 5.1. EMISSÃO DA GUIA DE PAGAMENTO DE DESPESAS PROCESSUAIS OU SUCUMBENCIAIS

**T01.** Receber decisão judicial da Justiça Federal, Trabalhista ou Cível referente a custas e/ou honorários e/ou verbas sucumbenciais

Receber, via intimação, a publicação da decisão judicial referente a pagamento de custas e/ou honorários e/ou verbas sucumbenciais.

Analisar a decisão e, se for recorrer, analisar o valor do depósito recursal e das custas processuais. Se não for recorrer, executar a T02.

### T02. Emitir guia de pagamento da despesa

Emitir a guia de pagamento da despesa, podendo ser recolhimento de custas iniciais, ou referentes a encargos, ou a honorários ou a verbas sucumbenciais, conforme abaixo descrito.

• Justiça Federal

Custas Judiciais e Depósito Recursal

- 1) Acessar o site da justiça federal do ES: https://www.jfes.jus.br/
- 2) Acessar a opção Cálculos e Custas Judiciais: https://www.jfes.jus.br/servicos/calculos-e-custasjudiciais/
- 3) Preencher a GRU Judicial para pagamento
- 4) Acessar o site: https://consulta.tesouro.fazenda.gov.br/gru\_novosite/gru\_simples.asp
- 5) Preencher os dados solicitados:
  - a. Unidade Gestora do ES: 090014
  - b. Código de Gestão: 00001
  - c. Código de Recolhimento:

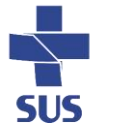

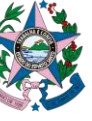

| INSTRUÇÃO DE TRABALH | 0 |
|----------------------|---|
|                      |   |

3

TÍTULO:

FUNDAÇÃO

AGAMENTO DE DESPESAS PROCESSUAIS

|                                                                                                    | PAGAMENTO DE DESPESAS PROCESSOAIS |                            |
|----------------------------------------------------------------------------------------------------|-----------------------------------|----------------------------|
| MACROPROCESSO: Despesas Processuais (Interno)                                                             |                                   |                            |
| ELABORADO POR:                                                                                            |                                   | APROVADO POR:              |
| Assessora Jurídica – Juliana do Prado Trés                                                                |                                   | Diretoria Executiva        |
| Assessora Jurídica – Sarah Mileip Machado                                                                 |                                   |                            |
| REVISADO POR:                                                                                             |                                   | Data Aprovação: 05/10/2023 |
| Chefe da Assessoria Jurídica – Vanuza Lovati Poltronieri<br>Gestora da Qualidade – Fabrícia Pavesi Helmer |                                   | Versão: 00                 |

- Processos em tramitação nas Seções Judiciárias 18710-0 STN-CUSTAS JUDICIAIS (CAIXA) – Obs.: Código utilizado inclusive nas Turmas Recursais;
- ii. Processos em tramitação no TRF − 2ª Região − 18720-8 − STN-CUSTAS JUDICIAIS 2ª INSTÂNCIA (CAIXA)
- iii. Clicar em Avançar (abrirá nova aba)
- iv. Preencher o formulário com os dados do processo judicial
- v. Selecionar a opção geração em formato .pdf
- vi. Emitir GRU
- Justiça Trabalhista

Custas Judiciais e Depósito Recursal

- 1) Acessar o site da Justiça do Trabalho do ES: trtes.jus.br
- 2) Acessar a opção Guias de Recolhimento: https://www.trtes.jus.br/principal/atividadejudiciaria/guias-da-justica-do-trabalho
- 3) Preencher a GRU Judicial para pagamento
- 4) Acessar o site: https://consulta.tesouro.fazenda.gov.br/gru\_novosite/gru\_simples.asp
- 5) Preencher os dados solicitados:
  - a. Unidade Gestora do ES: 080019
  - b. Código de Gestão: 00001
  - c. Código de Recolhimento:
    - i. Código 18740-2 STN-CUSTAS JUDICIAIS (CAIXA/BB);
    - ii. Código 18770-4 STN-EMOLUMENTOS (CAIXA/BB)
    - iii. NÚMERO DO PROCESSO DE REFERÊNCIA\*: deverá ser preenchido sem pontos ou hifens.
    - iv. Clicar em: para preenchimento da guia GRU (abrirá nova aba)
    - v. Preencher o formulário com os dados do processo judicial
    - vi. Selecionar a opção geração em pdf
    - vii. Emitir GRU
- Justiça Estadual

Custas Judiciais e Depósito Recursal

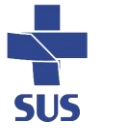

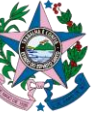

|                                                                                                    | INSTRUÇÃO DE TI                              | INSTRUÇÃO DE TRABALHO   |      |
|----------------------------------------------------------------------------------------------------|----------------------------------------------|-------------------------|------|
| CAPIXABA                                                                                                  | TÍTULO:<br>PAGAMENTO DE DESPESAS PROCESSUAIS |                         |      |
| MACROPROCESSO: Despesas Processuais (Interno)                                                             |                                              |                         |      |
| ELABORADO POR:                                                                                            |                                              | APROVADO POR:           |      |
| Assessora Jurídica – Juliana do Prado Trés                                                                |                                              | Diretoria Executiva     |      |
| Assessora Jurídica – Sarah Mileip Machado                                                                 |                                              |                         |      |
| REVISADO POR:                                                                                             |                                              | Data Aprovação: 05/10/2 | 2023 |
| Chefe da Assessoria Jurídica – Vanuza Lovati Poltronieri<br>Gestora da Qualidade – Fabrícia Pavesi Helmer |                                              | <b>Versão:</b> 00       |      |

- 1) Acessar o site da Justiça Estadual do ES: tjes.jus.br
- 2) Ir na opção Custas Processuais: http://www.tjes.jus.br/custas-processuais/
- 3) Selecionar as opções:
  - a. Emitir Guia de Custas Processuais e/ou Despesas a serem Providas
  - b. Emitir Guia de outras Receitas Judiciárias
  - c. Consultar, Atualizar e Imprimir Guia
- 4) Preencher os dados solicitados:
  - a. Nº do Processo 1ª grau ou 2ª Grau
  - b. Especificar a Guia a ser Gerada (abrirá outra guia)
  - c. Preencher os dados solicitados (tabela de classe judicial, selecionar a classe processual)
  - d. Preencher o valor da causa
  - e. Selecionar o Juízo de Direito
  - f. Avançar

Após a emissão das guias de depósito recursal e/ou custas processuais, salvar na pasta do processo no caminho da rede: \\fileserver\FUNDACAO\_INOVA\$\JURIDICO\1. PROCURADORIA\_JURÍDICA\2. PROCESSOS JUDICIAIS.

**T03.** Anexar a guia de pagamento ao processo e-docs solicitando autorização de pagamento ao Diretor de Gente, Gestão, Finanças e Compras

Anexar ao processo aberto para acompanhamento da ação via sistema E-Docs, instruí-lo com cópia da decisão judicial, guia de pagamento da despesa e demais documentos eventualmente pertinentes.

Despachar o processo para o DIRGF solicitando autorização de pagamento da despesa.

Após aprovação do recolhimento das guias processuais pelo DIRGF, solicitar à GECOF os comprovantes de pagamentos efetivados.

Fim - solicitação de autorização de pagamento da guia de despesas processuais ou sucumbenciais encaminhada

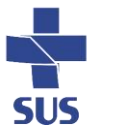

Δ

|                                                                                                    | INSTRUÇÃO DE TRABALHO IT.ASSJUR.001    |                                      |  |
|----------------------------------------------------------------------------------------------------|----------------------------------------|--------------------------------------|--|
| CAPIXABA                                                                                                    | TÍTULO:<br>PAGAMENTO DE DESPESAS PROCE | SSUAIS                               |  |
| MACROPROCESSO: Despesas Processuais (Interno)                                                                    |                                        |                                      |  |
| <b>ELABORADO POR:</b><br>Assessora Jurídica – Juliana do Prado Trés<br>Assessora Jurídica – Sarah Mileip Machado |                                        | APROVADO POR:<br>Diretoria Executiva |  |
| REVISADO POR:                                                                                                    |                                        | Data Aprovação: 05/10/2023           |  |
| Chefe da Assessoria Jurídica – Vanuza Lovati Poltronieri<br>Gestora da Qualidade – Fabrícia Pavesi Helmer        |                                        | <b>Versão:</b> 00                    |  |

## **5.2. PETICIONAR PAGAMENTO**

T04. Receber comprovante de pagamento da guia emitida

Receber da GECOF, via E-Docs, o processo administrativo contendo comprovante de pagamento da guia emitida, conforme solicitado na T03.

Abrir o processo via sistema E-Docs, baixar os comprovantes de pagamento encaminhados pela GECOF e salvá-los na pasta correspondente, no caminho da rede: \\fileserver\FUNDACAO\_INOVA\$\JURIDICO\1. PROCURADORIA\_JURÍDICA\2. PROCESSOS JUDICIAIS

T05. Peticionar na justiça competente informando o pagamento

Elaborar petição informando ao juízo competente acerca da realização do pagamento da despesa.

Acessar o sistema processual eletrônico do juízo competente, selecionar o processo e protocolizar a petição, anexando comprovantes e demais peças necessárias.

Entranhar ao processo do E-Docs a petição e o respectivo comprovante de protocolo realizado no processo judicial.

Fim - pagamento das despesas processuais ou sucumbenciais peticionada

Fim da execução do IT-AJU01 - PROCESSO DE PAGAMENTO DE DESPESAS PROCESSUAIS

5

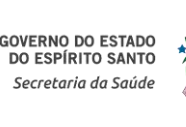

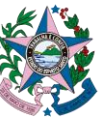

|                                                                                                    | INSTRUÇÃO DE T                               | DE TRABALHO CÓDIGO<br>IT.ASSJUR.001 |  |
|----------------------------------------------------------------------------------------------------|----------------------------------------------|-------------------------------------|--|
| CAPIXABA                                                                                                  | TÍTULO:<br>PAGAMENTO DE DESPESAS PROCESSUAIS |                                     |  |
| MACROPROCESSO: Despesas Processuais (Interno)                                                             |                                              |                                     |  |
| ELABORADO POR:                                                                                            |                                              | APROVADO POR:                       |  |
| Assessora Jurídica – Juliana do Prado Trés                                                                |                                              | Diretoria Executiva                 |  |
| Assessora Jurídica – Sarah Mileip Machado                                                                 |                                              |                                     |  |
| REVISADO POR:                                                                                             |                                              | Data Aprovação: 05/10/2023          |  |
| Chefe da Assessoria Jurídica – Vanuza Lovati Poltronieri<br>Gestora da Qualidade – Fabrícia Pavesi Helmer |                                              | Versão: 00                          |  |

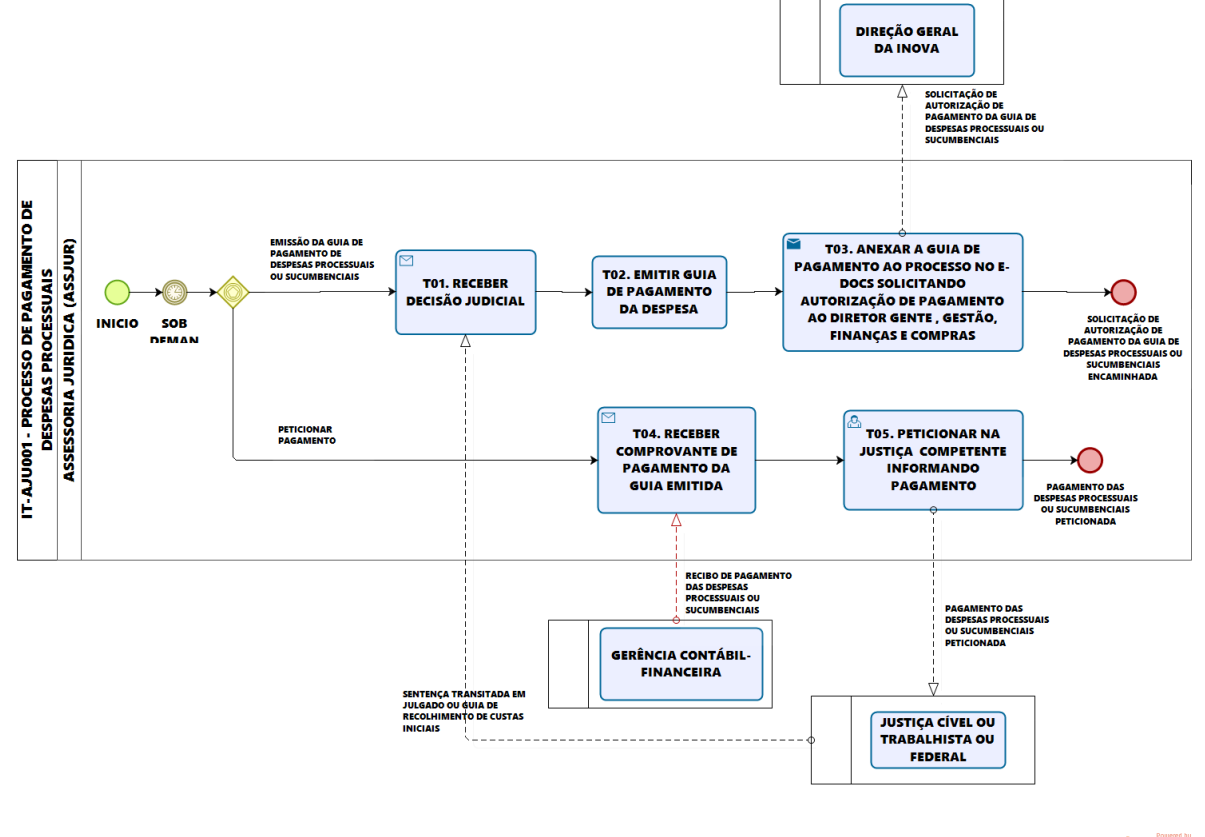

bizagi

# 6. OBSERVAÇÕES

Não se aplica.

# 7. DOCUMENTOS COMPLEMENTARES

Não se aplica.

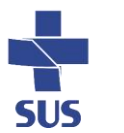

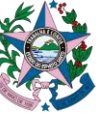

|                                                                                                    | INSTRUÇÃO DE TI                              | INSTRUÇÃO DE TRABALHO CÓDIGO<br>IT.ASSJUR.001 |  |
|----------------------------------------------------------------------------------------------------|----------------------------------------------|-----------------------------------------------|--|
| CAPIXABA                                                                                                  | TÍTULO:<br>PAGAMENTO DE DESPESAS PROCESSUAIS |                                               |  |
| MACROPROCESSO: Despesas Processuais (Interno)                                                             |                                              |                                               |  |
| ELABORADO POR:                                                                                            |                                              | APROVADO POR:                                 |  |
| Assessora Jurídica – Juliana do Prado Trés                                                                |                                              | Diretoria Executiva                           |  |
| Assessora Jurídica – Sarah Mileip Machado                                                                 |                                              |                                               |  |
| REVISADO POR:                                                                                             |                                              | Data Aprovação: 05/10/2023                    |  |
| Chefe da Assessoria Jurídica – Vanuza Lovati Poltronieri<br>Gestora da Qualidade – Fabrícia Pavesi Helmer |                                              | <b>Versão:</b> 00                             |  |

## 8. HISTÓRICO DE REVISÃO

| Revisão | Alterações      |
|---------|-----------------|
| 000     | Emissão Inicial |

# 9. REFERÊNCIAS

BRASIL. Lei Nº 13.105, de 16 de março de 2015. Institui o Código de Processo Civil Brasileiro. Brasília, DF: Senado, 2015.

| Responsável pela Elaboração                   | Responsável pela Revisão                            | Responsável pela Aprovação                                           |
|-----------------------------------------------|-----------------------------------------------------|----------------------------------------------------------------------|
| Sarah Mileip Machado<br>Juliana do Prado Trés | Vanuza Lovati Poltronieri<br>Fabrícia Pavesi Helmer | Rafael Amorim Ricardo<br>Diego Gomes Conte<br>Leonardo Cezar Tavares |

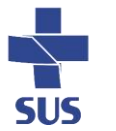

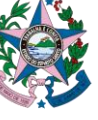

Documento original assinado eletronicamente, conforme MP 2200-2/2001, art. 10, § 2º, por:

### FABRÍCIA PAVESI HELMER

GESTORA DE QUALIDADE QUALID - INOVA - GOVES assinado em 05/10/2023 15:00:25 -03:00

#### JULIANA DO PRADO TRES

ASSISTENTE JURÍDICO ASSJUR - INOVA - GOVES assinado em 05/10/2023 16:44:09 -03:00

### **RAFAEL AMORIM RICARDO**

DIRETOR-GERAL DIRGERAL - INOVA - GOVES assinado em 05/10/2023 15:03:21 -03:00

### LEONARDO CEZAR TAVARES

#### DIRETOR DE OPERAÇÕES, LOGÍSTICA, T.I.C., INFRAESTRUTURA E

MANUTENÇÃO DIROP - INOVA - GOVES assinado em 05/10/2023 15:03:33 -03:00

# SARAH MILEIP MACHADO

ASSISTENTE JURÍDICO ASSJUR - INOVA - GOVES assinado em 05/10/2023 15:02:40 -03:00

### VANUZA LOVATI POLTRONIERI

CHEFE DA ASSESSORIA JURÍDICA ASSJUR - INOVA - GOVES assinado em 05/10/2023 15:03:47 -03:00

#### **DIEGO GOMES CONTE**

DIRETOR DE ASSISTÊNCIA, ENSINO, PESQUISA E INOVAÇÃO DIRASSIST - INOVA - GOVES assinado em 06/10/2023 13:03:30 -03:00

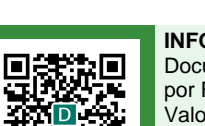

#### INFORMAÇÕES DO DOCUMENTO

Documento capturado em 06/10/2023 13:03:30 (HORÁRIO DE BRASÍLIA - UTC-3) por FABRÍCIA PAVESI HELMER (GESTORA DE QUALIDADE - QUALID - INOVA - GOVES) Valor Legal: ORIGINAL | Natureza: DOCUMENTO NATO-DIGITAL

A disponibilidade do documento pode ser conferida pelo link: https://e-docs.es.gov.br/d/2023-886TGK